Crésus Faktura

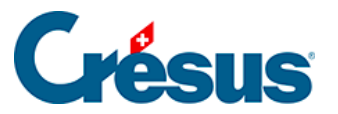

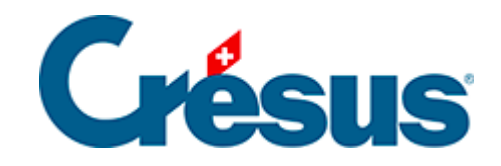

## **Crésus Faktura**

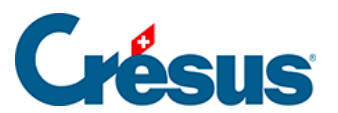

## 5.6.7 - Eine Direktlieferung registrieren

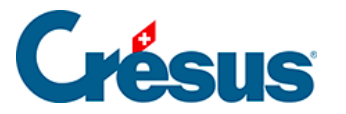

## 5.6.7 - Eine Direktlieferung registrieren

Um eine Lieferung zu registrieren, muss nicht unbedingt zuvor eine Bestellung erstellt worden sein.

• Legen Sie mit einem Klick auf *Neues Dokument erstellen* einen Datensatz an.

| Neues Dokument erstellen                                               |    | ×         |
|------------------------------------------------------------------------|----|-----------|
| Erstellt ein neues Dokument für<br>den Kreditor: Warenanbieter         |    | >         |
| <ul> <li>Rechnung</li> <li>Bestellung</li> <li>Lieferschein</li> </ul> | ОК | Abbrechen |

- Sie können bestimmen, ob es sich um diesen oder einen anderen Kreditor handelt.
- Klicken Sie auf Lieferschein.
- Klicken Sie auf OK.
- Wenn Sie *Für einen anderen Kreditor* angegeben haben, wird die Liste der bestehenden Kreditoren geöffnet, sodass Sie einen auswählen können.

Wenn Sie die Erstellung des Dokuments in diesem Stadium abbrechen wollen, klicken Sie auf *Abbrechen* und drücken Sie anschliessend auf die Taste Esc, um den Vorgang vollständig abzubrechen.

- Gehen Sie zur Registerkarte Details.
- Um die Artikel einzugeben, gehen Sie vor wie oben beschrieben.
- Geben Sie die *Gelieferten* Mengen und den in Rechnung gestellten *Preis* an.
- Vor der Bezahlung dieser Lieferung müssen Sie angeben, dass sie Ihnen in Rechnung gestellt wurde. Klicken Sie auf die Schaltfläche *als Rechnung registrieren*.
- Entspricht der Betrag der erhaltenen Rechnung nicht dem Total der Details,

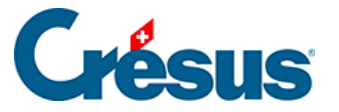

Klicken Sie auf die Schaltfläche Rechnungsbetrag eingeben:

| Rechnungsbetrag und -datum ×                            |
|---------------------------------------------------------|
| Geben den Rechnungsbetrag und das Rechnungsdatum an     |
| Der berechnete Gesamtbetrag der Rechnung beträgt 133.50 |
| Effektiver Rechnungsbetrag 133.50                       |
| Rechnungsdatum                                          |
| 30.07.2014                                              |
| Datum ausführlich OK Abbrechen                          |

• Im Dialog werden Sie aufgefordert, den in Rechnung gestellten Betrag zu bestätigen (oder zu erfassen) und das Rechnungsdatum anzugeben.

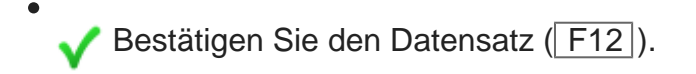

Die Weiterbehandlung dieser Rechnung – Zahlung, Verbuchung – erfolgt anschliessend wie ab § 7.8.5 beschrieben.